# Gestione dei servizi firewall su RV110W

## Obiettivo

Un firewall è un insieme di misure create per proteggere una rete bloccando l'accesso a utenti indesiderati. L'utilizzo di un servizio comporta l'applicazione di un protocollo a un determinato intervallo di porte del firewall. Questo articolo spiega come gestire i servizi su un firewall su RV110W.

#### Dispositivi interessati

**RV110W** 

### Fasi della procedura

Passaggio 1. Usare l'utility di configurazione Web per scegliere **Firewall > Impostazioni di base**.

| Service Management Table |                  |           |            |          |  |  |
|--------------------------|------------------|-----------|------------|----------|--|--|
|                          | Service Name     | Protocol  | Start Port | End Port |  |  |
|                          | All Traffic      | All       |            |          |  |  |
|                          | DNS              | UDP       | 53         | 53       |  |  |
|                          | FTP              | TCP       | 21         | 21       |  |  |
|                          | HTTP             | TCP       | 80         | 80       |  |  |
|                          | HTTP Secondary   | TCP       | 8080       | 8080     |  |  |
|                          | HTTPS            | TCP       | 443        | 443      |  |  |
|                          | HTTPS Secondary  | TCP       | 8443       | 8443     |  |  |
|                          | TFTP             | UDP       | 69         | 69       |  |  |
|                          | IMAP             | TCP       | 143        | 143      |  |  |
|                          | NNTP             | TCP       | 119        | 119      |  |  |
|                          | POP3             | TCP       | 110        | 110      |  |  |
|                          | SNMP             | UDP       | 161        | 161      |  |  |
|                          | SMTP             | TCP       | 25         | 25       |  |  |
|                          | TELNET           | TCP       | 23         | 23       |  |  |
|                          | TELNET Secondary | TCP       | 8023       | 8023     |  |  |
|                          | TELNET SSL       | TCP       | 992        | 992      |  |  |
|                          | Voice(SIP)       | TCP & UDP | 5060       | 5061     |  |  |
| 1                        | Service1         | TCP & UDP | 1          | 10       |  |  |

#### Aggiungere o modificare un servizio

Un servizio è un protocollo applicabile a un intervallo di porte. I servizi eseguono determinate azioni in base a diversi protocolli. In questa procedura viene illustrato come aggiungere un nuovo servizio o modificare un servizio esistente.

Passaggio 1. Fare clic su **Aggiungi riga** per aggiungere un servizio oppure selezionare la casella di controllo accanto a un servizio e fare clic su **Modifica** per modificarlo.

Passaggio 2. Nella colonna Nome servizio, immettere un nome per il servizio.

| Service Management<br>You must save before you can edit or delete. |                                 |  |  |  |  |  |
|--------------------------------------------------------------------|---------------------------------|--|--|--|--|--|
| Service Management Table                                           | Service Management Table        |  |  |  |  |  |
| Service Name                                                       | Protocol                        |  |  |  |  |  |
| All Traffic                                                        | All                             |  |  |  |  |  |
| DNS                                                                | UDP                             |  |  |  |  |  |
| FTP                                                                | TCP                             |  |  |  |  |  |
| HTTP                                                               | TCP                             |  |  |  |  |  |
| HTTP Secondary                                                     | TCP                             |  |  |  |  |  |
| HTTPS                                                              | TCP                             |  |  |  |  |  |
| HTTPS Secondary                                                    | TCP                             |  |  |  |  |  |
| TFTP                                                               | UDP                             |  |  |  |  |  |
| IMAP                                                               | TCP                             |  |  |  |  |  |
| NNTP                                                               | TCP                             |  |  |  |  |  |
| POP3                                                               | TCP                             |  |  |  |  |  |
| SNMP                                                               | UDP                             |  |  |  |  |  |
| SMTP                                                               | TCP                             |  |  |  |  |  |
| TELNET                                                             | TCP                             |  |  |  |  |  |
| TELNET Secondary                                                   | TCP                             |  |  |  |  |  |
| TELNET SSL                                                         | TCP                             |  |  |  |  |  |
| Voice(SIP)                                                         | TCP & UDP                       |  |  |  |  |  |
| Service1                                                           | TCP                             |  |  |  |  |  |
| Add Row Edit Delete Save Cancel                                    | TCP<br>UDP<br>TCP & UDP<br>ICMP |  |  |  |  |  |

Passaggio 3. Dal menu a discesa della colonna Protocollo, selezionare un protocollo seguito dal servizio.

·TCP: Transmission Control Protocol tiene traccia delle connessioni e invia i messaggi nell'ordine in cui vengono inviati, ma i messaggi vengono inviati più lentamente rispetto a UDP.

·UDP: il protocollo User Datagram Protocol non tiene traccia delle connessioni e i messaggi di dati potrebbero non arrivare nell'ordine in cui vengono inviati, ma i messaggi vengono inviati più velocemente del protocollo TCP.

·TCP e UDP: vengono utilizzati sia TCP che UDP.

·ICMP — Internet Control Message Protocol viene utilizzato principalmente per l'invio di messaggi di errore e motivi diagnostici.

Passaggio 4. Nella colonna Porta di avvio, immettere la prima porta dell'intervallo a cui si applica il servizio.

Nota: Questo campo non è attivo se si sceglie ICMP.

Passaggio 5. Nella colonna Porta finale, inserire l'ultima porta dell'intervallo a cui si applica il servizio.

Nota: Questo campo non è attivo se si sceglie ICMP.

| Service Management                           |                       |             |  |  |  |  |
|----------------------------------------------|-----------------------|-------------|--|--|--|--|
| You must save before you can edit or delete. |                       |             |  |  |  |  |
| Service                                      | vice Management Table |             |  |  |  |  |
|                                              | Service Name          | Protocol    |  |  |  |  |
|                                              | All Traffic           | All         |  |  |  |  |
|                                              | DNS                   | UDP         |  |  |  |  |
|                                              | FTP                   | TCP         |  |  |  |  |
|                                              | HTTP                  | TCP         |  |  |  |  |
|                                              | HTTP Secondary        | TCP         |  |  |  |  |
|                                              | HTTPS                 | TCP         |  |  |  |  |
|                                              | HTTPS Secondary       | TCP         |  |  |  |  |
|                                              | TFTP                  | UDP         |  |  |  |  |
|                                              | IMAP                  | TCP         |  |  |  |  |
|                                              | NNTP                  | TCP         |  |  |  |  |
|                                              | POP3                  | TCP         |  |  |  |  |
|                                              | SNMP                  | UDP         |  |  |  |  |
|                                              | SMTP                  | TCP         |  |  |  |  |
|                                              | TELNET                | TCP         |  |  |  |  |
|                                              | TELNET Secondary      | TCP         |  |  |  |  |
|                                              | TELNET SSL            | TCP         |  |  |  |  |
| Voice(SIP)                                   |                       | TCP & UDP   |  |  |  |  |
|                                              | Service1              | TCP & UDP 🔻 |  |  |  |  |
| Add F                                        | Row Edit Delete       |             |  |  |  |  |
| Save                                         | Cancel                |             |  |  |  |  |

Passaggio 6. Fare clic su Salva per salvare le modifiche o su Annulla per annullarle.

#### Elimina servizio

In questa procedura viene illustrato come rimuovere i servizi indesiderati o inutilizzati.

Passaggio 1. Selezionare la casella di controllo accanto a un servizio.

| Service Management       |                  |           |  |  |  |  |  |
|--------------------------|------------------|-----------|--|--|--|--|--|
| Service Management Table |                  |           |  |  |  |  |  |
|                          | Service Name     | Protocol  |  |  |  |  |  |
|                          | All Traffic      | All       |  |  |  |  |  |
|                          | DNS              | UDP       |  |  |  |  |  |
|                          | FTP              | TCP       |  |  |  |  |  |
|                          | HTTP             | TCP       |  |  |  |  |  |
|                          | HTTP Secondary   | TCP       |  |  |  |  |  |
|                          | HTTPS            | TCP       |  |  |  |  |  |
|                          | HTTPS Secondary  | TCP       |  |  |  |  |  |
|                          | TFTP             | UDP       |  |  |  |  |  |
|                          | IMAP             | TCP       |  |  |  |  |  |
|                          | NNTP             | TCP       |  |  |  |  |  |
|                          | POP3             | TCP       |  |  |  |  |  |
|                          | SNMP             | UDP       |  |  |  |  |  |
|                          | SMTP             | TCP       |  |  |  |  |  |
|                          | TELNET           | TCP       |  |  |  |  |  |
|                          | TELNET Secondary | TCP       |  |  |  |  |  |
|                          | TELNET SSL       | TCP       |  |  |  |  |  |
|                          | Voice(SIP)       | TCP & UDP |  |  |  |  |  |
|                          | Service1         | TCP & UDP |  |  |  |  |  |
| Add F                    | tow Edit Delete  |           |  |  |  |  |  |
| Save                     | Cancel           |           |  |  |  |  |  |

Passaggio 2. Fare clic su **Elimina** per eliminare il servizio.

Passaggio 3. Fare clic su **Salva** per salvare le modifiche o su **Annulla** per annullarle.